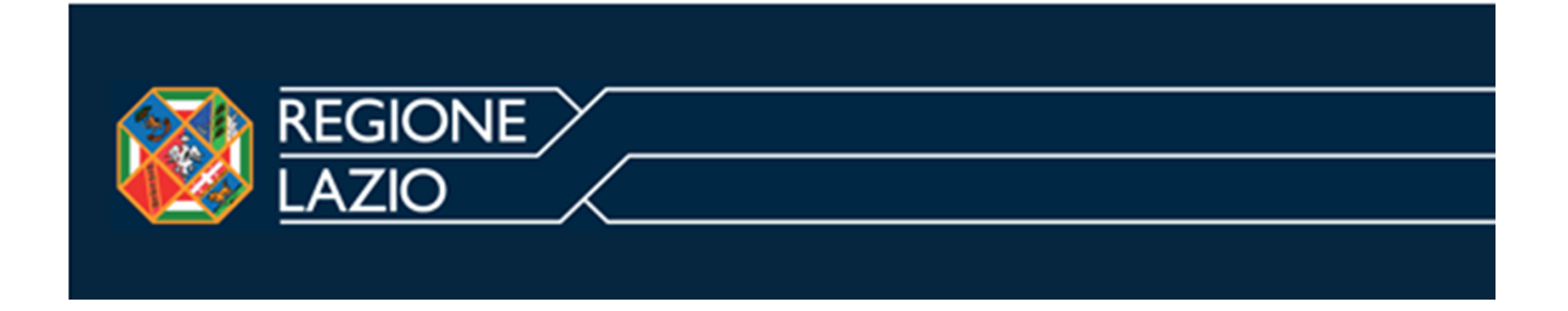

# Istruzioni Operative per l'iscrizione al Portale Albo Fornitori della Regione Lazio

### Avvio della Registrazione al Portale

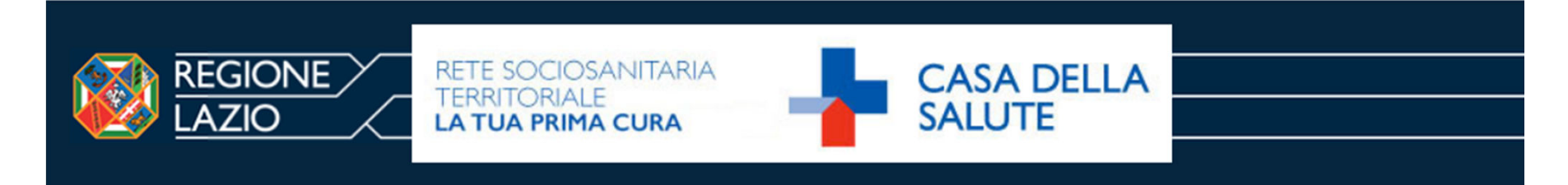

#### HOME REGISTRAZIONE RECUPERO PASSWORD REQUISITI DI SISTEMA FINALITÀ ALBO

| Benvenuti nel Portale Albo Fornitori Regione Lazio                                                                                                    | HELPDESK                                                                                                    |
|----------------------------------------------------------------------------------------------------|----------------------------------------------------------------------------------------------------|
| Inserire username e password per accedere al Portale. Username Password                                                                                              | Hai bisogno di supporto tecnico?<br>Contatta il Centro Operativo:<br>Telefono: 02 266002106<br><b>supportoalboregionelazio@bravosolution.com</b> |
| Entra<br>Hai dimenticato la password? Clicca qui per ricevere una nuova password d'accesso<br>Non sei ancora registrato? Accedi al modulo di registrazione fornitori | DOCUMENTI <ul> <li>Condizioni generali e patto di integrità</li> <li>Istruzioni operative per l'iscrizione</li> </ul>                            |
| REC TE:<br>© 2015 Regione Lazio - Via R. Raimono Pr                                                                                                    | Effettuare una nuova<br>gistrazione accedendo al<br>esente link                                                                                  |

# Avvio della Registrazione al Portale

#### Contratti

|                                      | CONDIZIONI GENERALI DI ACCESSO ED UTILIZZO DEL PORTALE                                                                                                    |  |
|--------------------------------------|----------------------------------------------------------------------------------------------------|--|
| Prer<br>cont<br>"Con<br>Acce<br>Port | ere visione di quanto<br>nuto nelle<br>lizioni Generali di<br>so ed Utilizzo del<br>e''<br>ATTECIPAZIONE AGLI EVENTI<br>3.1 Condizione necessaria per utilizzare gli strumenti disponibili sul Portale e partecipare agli Eventi è la registrazione al Portale. A tal fine, l'operatore economico comunica in modo veritiero e                                                                                                    |  |
|                                      | Corretto, i propri dati e ogni informazione ritenuta necessaria o utile per la propria identificazione (Dati di Registrazione). B.2 Con la registrazione l'operatore economico sceglie uno o più codici di identificazione ( <i>user id</i> ) ai quali verranno assegnate una o più parole chiave ( <i>password</i> ). La registrazione si intende completata al momento dell'iscrizione, da parte del sistema, di <i>password</i> e <i>user id</i> B.3 User <i>id</i> e <i>password</i> sono strettamente personali e non cedibili. L'operatore economico si impegna a non divulgarle a terzi e a custodirle e proteggerle con la massima diligenza, essendo itenuto funico responsabile dell'utilizzo. L'operatore economico si impegna inoltre a comunicare a Regione Lazio l'eventuale furto e/o smarrimento delle stesse. Titolo Scaricare il Patto di integrità, per prenderne visione |  |
|                                      | ACCETTO       NON ACCETTO         Avanti       Cliccare dunque su "Accetto", e successivamente, su "Avanti"                                                                                                    |  |

# Compilazione Dati di Registrazione

| Dati di registrazione                                          |             |                                                         |
|----------------------------------------------------------------|-------------|---------------------------------------------------------|
|                                                                |             | Salva 🛛 🔀 Chiudi                                        |
| Informazioni Principali                                        |             | G Ripristina                                            |
| <ul> <li>Ragione sociale (compresa forma giuridica)</li> </ul> | fornitore18 | Completare la sezione "Dati                             |
| Forma giuridica                                                | SpA         | di registrazione" con le<br>informazioni richieste e    |
| * Partita IVA                                                  | 00068633411 | cliccare sul tasto "Salva"<br>nella parte in alto della |
| * Codice Fiscale                                               | 00068633411 | schermata.                                              |
| * Indirizzo                                                    | via roma    | NB: i campi contrassegnati                              |
| Telefono (centralino)                                          |             | con * sono campi obbligatori                            |
| Fax aziendale                                                  |             |                                                         |

### **Registrazione Completata e Primo Accesso al Portale**

| Risultato Registrazione                                                                                                    | Il Processo di Registrazione è<br>Completo. Cliccare dunque su<br>"Chiudi finestra" |                   |
|----------------------------------------------------------------------------------------------------|-------------------------------------------------------------------------------------|-------------------|
|                                                                                                    |                                                                                     | X Chiudi finestra |
| Il Processo di Registrazione è Completo. Il tuo Account è stato Attivato e ti è si<br>Inserisci la tua Username e Password per accedere in piattaforma. | tata inviata una email di conferma.                                                 |                   |

Una mail contenente le credenziali di accesso sarà inviata all'indirizzo indicato in fase di registrazione, accedere quindi a sistema.

| Per ragioni di sicurezza è richiesta                                           | la modifica della vostra password.                                                                                                    |
|--------------------------------------------------------------------------------|----------------------------------------------------------------------------------------------------|
| Digitate la vostra nuova password                                              | nelle caselle di testo sottostanti e premete sul bottone "Invia"                                                                               |
| La password deve contenere almeno                                              | 5 caratteri                                                                                                    |
| La password deve essere diversa dall                                           | a login!                                                                                                    |
| () Attenzione! La nuova password deve                                          | essere diversa dalle 3 precedenti                                                                                                    |
| Attenzione! La password deve conter                                            | ere un insie <u>me di caratteri alfanumerici e almeno uno dei</u>                                                                              |
| Seguenti caratteri speciali: \/E\$%&/()<br>Nuova password<br>Conferma password | In fase di primo accesso con le<br>credenziali ricevute tramite mail, il<br>sistema richiederà l'immissione di<br>una nuova password personale |
|                                                                                | Invia                                                                                                    |

### Selezione delle Categorie Merceologiche

Effettuato l'acceso al Portale, per procedere nella selezione delle Categorie merceologiche cliccare «Mie Categorie»

| Bandi                                               | Mia Azienda     | Gestione Uten           |
|-----------------------------------------------------|-----------------|-------------------------|
| Bandi di Gara                                       | Profilo Azienda | Multiutenza             |
| Rdl                                                 | Mie Categorie   | Utenti di Default       |
| RdO                                                 | Valutazioni     |                         |
| Aste                                                |                 |                         |
| Opportunità Pubblicate                              |                 |                         |
|                                                     |                 |                         |
|                                                     |                 | Aggiungi Categoria      |
| Seleziona un Filtro                                 | *               | Aggiungi Categoria •••• |
| Seleziona un Filtro   Nessuna Categoria da mostrare | *               | Aggiungi Categoria      |

#### Selezione delle Categorie Merceologiche

La selezione delle categorie sarà possibile solo sugli ultimi livelli ("foglie") dell'Albero Merceologico.

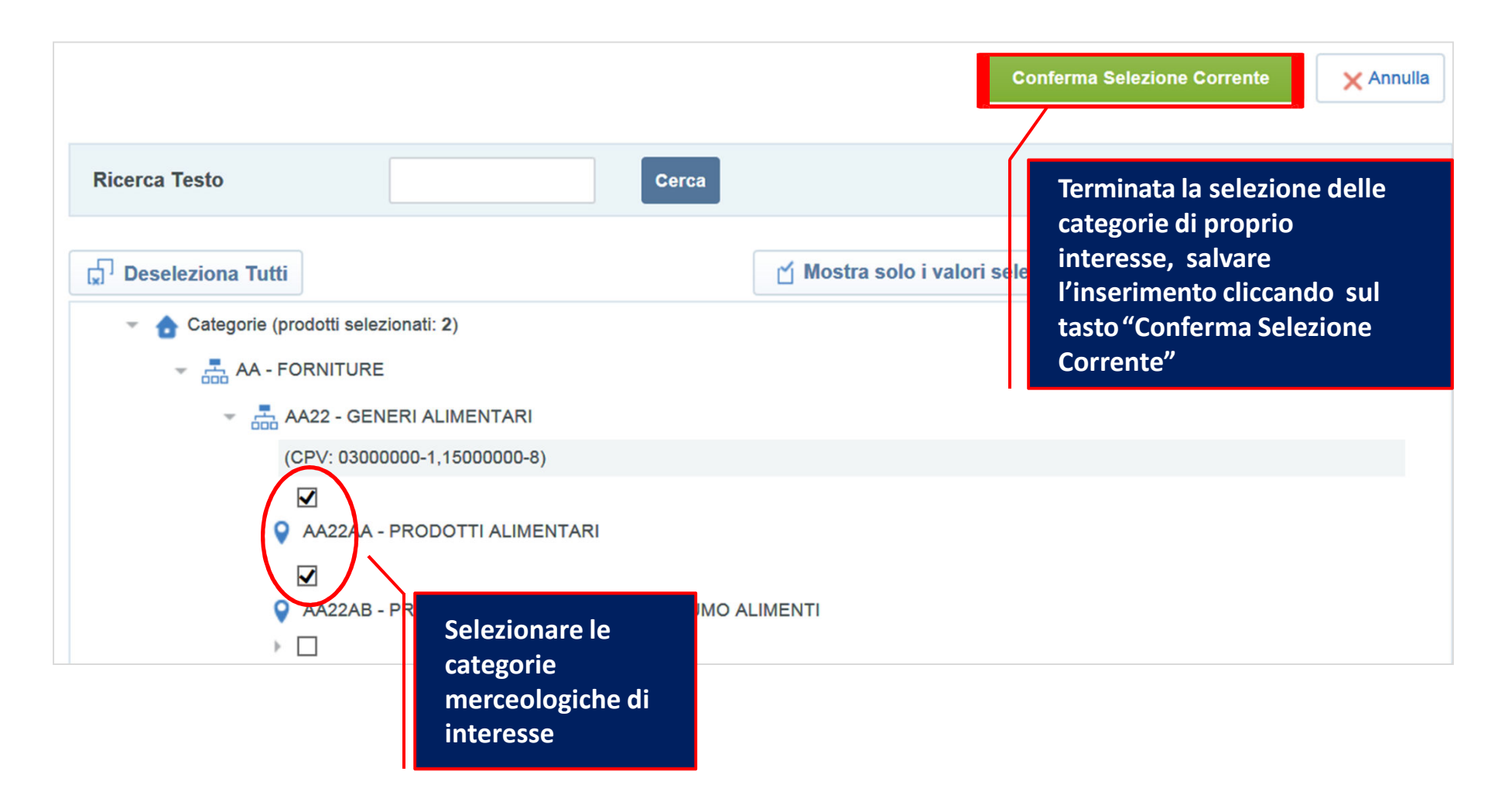

#### Compilazione dei Questionari on-line

Selezionate le categorie di interesse, compilare i questionari visualizzati alla schermata successiva. La compilazione dei questionari può anche essere completata per salvataggi successivi. La candidatura sarà automaticamente trasmessa alla Regione Lazio al completamento esaustivo delle informazioni (obbligatorie) richieste all'interno dei Questionari on-line.

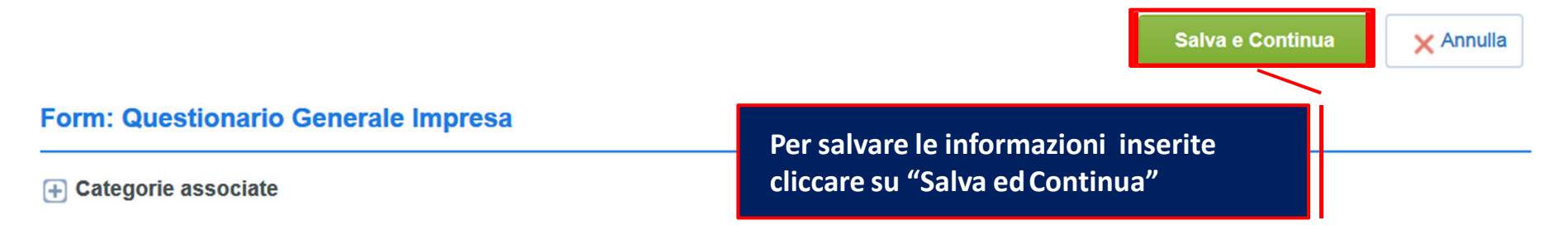

#### **Dichiarazioni Impresa**

|   | Etichetta                                                                                                   | Descrizione                                                                                                    | Risposta                                                                                                    |
|---|----------------------------------------------------------------------------------------------------|----------------------------------------------------------------------------------------------------|----------------------------------------------------------------------------------------------------|
| 1 | Questionario Generale<br>- Data Costituzione                                                                | <b>∗</b> Data Costituzione<br>Azienda                                                                                    | 17/01/2012                                                                                                    |
| 2 | Questionario Generale<br>- Istanza di iscrizione<br>(Allegato 1)                                            | ★ Istanza di iscrizione<br>in conformità<br>all'Allegato 1                                                               | Cicca per allegare un file Firmato Digitalmente                                                                                                    |
| 3 | Questionario Generale<br>- Accettazione<br>Condizioni di<br>abilitazione al Portale e<br>Patto di integrità | <ul> <li>★ Accettazioni</li> <li>Condizioni di</li> <li>abilitazione al Portale</li> <li>e Patto di integrità</li> </ul> | Allegato.p7m (174 KB) The Nel presente campo andranno caricate<br>Scarica Template Nel presente campo andranno caricate<br>le «Condizioni di Abilitazione» scaricate<br>in home page, firmate digitalmente |

## Compilazione dei Questionari on-line

| REGIONE<br>LAZIO                         |                                                                                                    |                                                                                                    |
|------------------------------------------|----------------------------------------------------------------------------------------------------|----------------------------------------------------------------------------------------------------|
|                                          | In pochi minuti riceverai una mail contenente la tua password che ti cons                                                                                                    | sentirà di accedere nell'area riservata agli utenti registrati della piattaforma.<br>Idi finestra                                                                         |
|                                          | GIONE                                                                                                    |                                                                                                    |
| HOME REGISTR<br>Benvenuti nel            | AZIONE RECUPERO PASSWORD REQUISITI DI SISTEMA FINA<br>Portale Albo Fornitori Regione Lazio                                                                                                    | Una schermata confermerà l'avvenuta conclusione<br>con successo della Registrazione (cliccare su "Chiudi<br>finestra").                                                   |
| Inserire usernam<br>Username<br>Password | e e password per accedere al Portale.<br>fornitore4<br><br>Entra                                                                                                    | Una mail PEC di sistema di conferma sarà inviata<br>all'indirizzo e-mail inserito in fase di<br>registrazione.<br>L'e-mail riporterà la Password provvisoria modificabile |
| Hai dimenticato la<br>Non sei ancora re  | password? Clicca qui per ricevere una nuova password d'accesso<br>gistrato? Accedi al modulo di registrazione fornitori<br>REQU'SITI DI Si<br>© 2014 Regione Lazio - Via R. Raimondi Garibari 7, | in fase di primo accesso.<br>Tutti gli accessi saranno possibili da quel momento in<br>poi inserendo le credenziali in home page del Portale.                             |

#### **Consultazione della Candidatura**

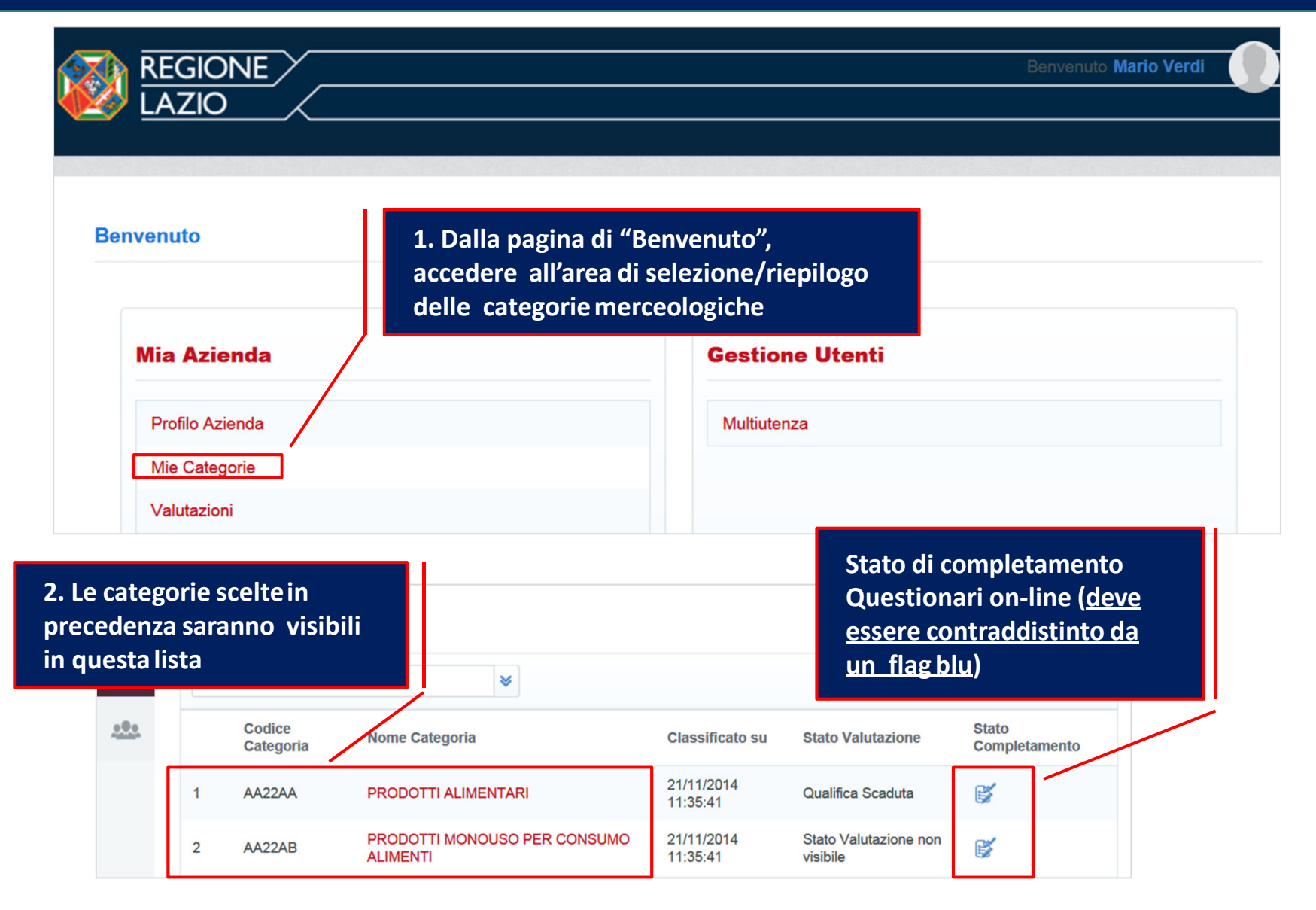

### Invio Messaggio

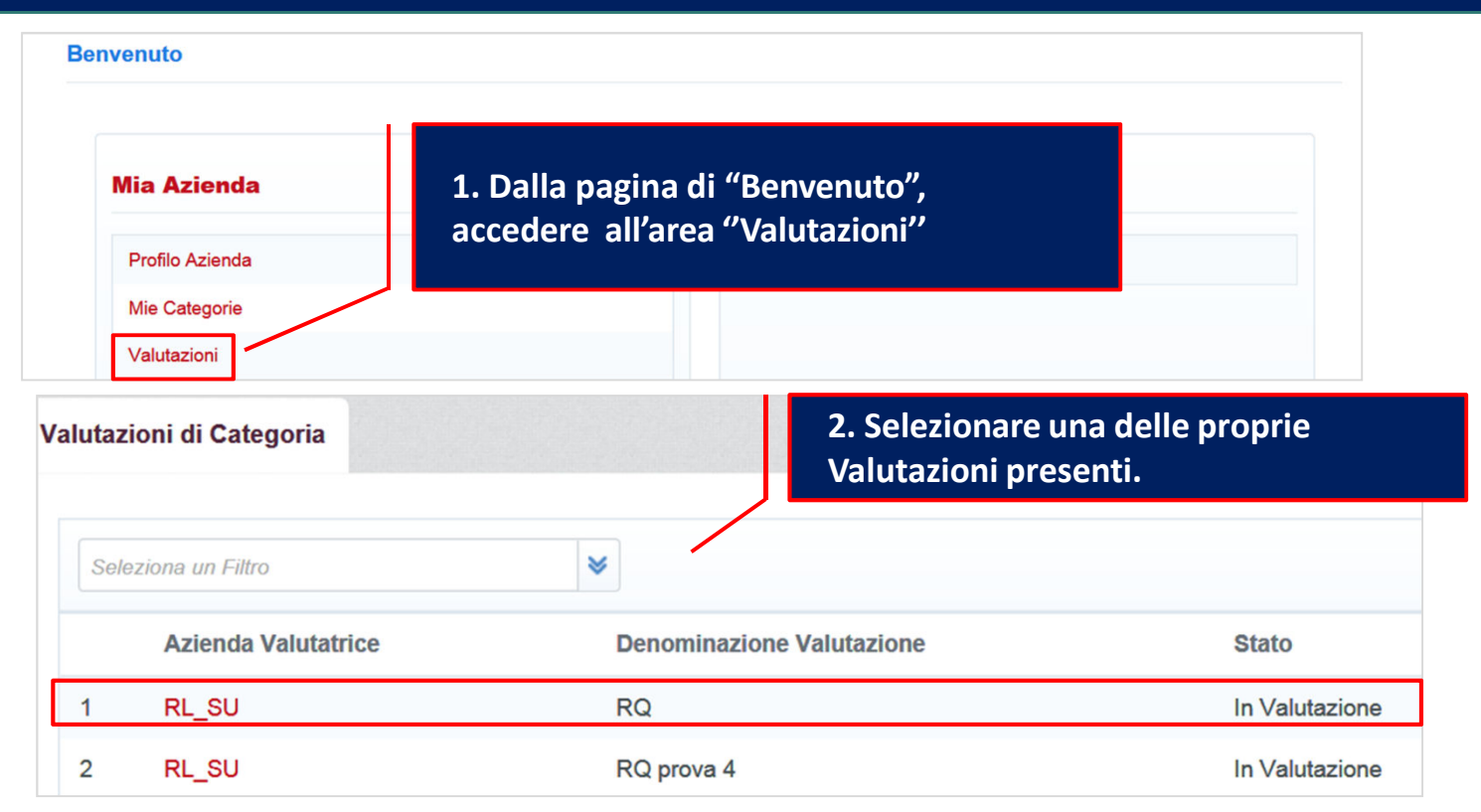

| Azienda Valutatrice: RL_SU                          |                       |                           |                                |  |  |
|-----------------------------------------------------|-----------------------|---------------------------|--------------------------------|--|--|
| Denominazione Valutazione: RQ                       |                       |                           |                                |  |  |
| Stato: In V                                         | Stato: In Valutazione |                           |                                |  |  |
| 3. Cliccare su "Crea Messaggio", inserire Oggetto e |                       |                           | ", inserire Oggetto e<br>viare |  |  |
| Dettagli                                            | Messaggi (No          |                           |                                |  |  |
| Crea Messag                                         | igio Messaggi R       | licevuti Messaggi Inviati | Bozza dei Messaggi             |  |  |